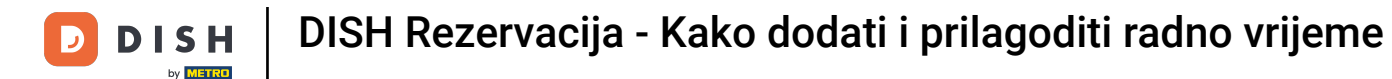

i

Dobro došli na nadzornu ploču DISH rezervacije . U ovom vodiču ćemo vam pokazati kako dodati i prilagoditi radno vrijeme.

| <b>DISH</b> RESERVATION                                |                                                                                                    | 🌲 Test Bistro Training 🕤 🛛 🎽 🌣 🕞                               |
|--------------------------------------------------------|----------------------------------------------------------------------------------------------------|----------------------------------------------------------------|
| Reservations                                           | Have a walk-in customer? Received a reservation request over phone / email? Don't forget to a reservation book! | dd it to your WALK-IN ADD RESERVATION                          |
| न्न Table plan<br>¶ Menu                               | ( Mon, 2 Oct - Mon, 2 Oct                                                                                       |                                                                |
| 🐣 Guests                                               | There is <b>1</b> active limit configured for the selected time period                                          | Show more 🗸                                                    |
| <ul> <li>Feedback</li> <li>Reports</li> </ul>          | ○ All ○ Completed                                                                                               | ed 💆 0 🚢 0 🎮 0/37                                              |
| 🌣 Settings 👻                                           |                                                                                                    |                                                                |
|                                                        | No reservations available                                                                                       |                                                                |
|                                                        |                                                                                                    |                                                                |
| Too many guests in house?<br>Pause online reservations | Print Decise of hull activity Dicited Centry All violate second                                                 | ?                                                              |
|                                                        | Designed by Hospitality Digital OmbH. All rights reserved.                                                      | FAQ   Terms of use   Imprint   Data privacy   Privacy Settings |

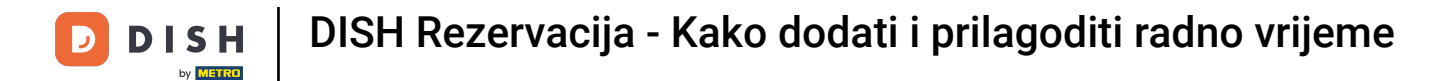

# Prvo idite na Postavke na izborniku s vaše lijeve strane.

| <b>DISH</b> RESERVATION   |                                                                                                    | <b>*</b> • | Test Bistro Trainir | ng 🕤   👬 💆 🗸              |        |
|---------------------------|----------------------------------------------------------------------------------------------------|------------|---------------------|---------------------------|--------|
| Reservations              | Have a walk-in customer? Received a reservation request over phone / email? Don't forget to add it to reservation book! | your       | WALK-IN A           |                           |        |
| 🛱 Table plan<br>🎢 Menu    | Mon, 2 Oct - Mon, 2 Oct                                                                                                 |            |                     |                           |        |
| 🐣 Guests                  | There is <b>1</b> active limit configured for the selected time period                                                  |            |                     | Show more 🗸               |        |
| Feedback Reports          | ○ All ○ Completed                                                                                                    |            | 0 🙁 0               | <b>=</b> 0/37             |        |
| 🗢 Settings 👻              |                                                                                                    |            |                     |                           |        |
|                           | No reservations available                                                                                               |            |                     |                           |        |
| Too many guests in house? | Print                                                                                                    |            |                     | 6                         |        |
|                           | Designed by Hospitality Digital GmbH. All rights reserved.                                                              | FAQ   Ter  | ms of use   Imprint | Data privacy   Privacy Se | ttings |

DISH Rezervacija - Kako dodati i prilagoditi radno vrijeme

# 2 Zatim odaberite Sati .

D

| DISH RESERVATION                      |                                               |                             |                           |                               | <b>≜</b> ● Te | est Bistro Train | ing 🕤 🛛        | <u> </u>   | •      |
|---------------------------------------|-----------------------------------------------|-----------------------------|---------------------------|-------------------------------|---------------|------------------|----------------|------------|--------|
| Reservations                          | Have a walk-in customer?<br>reservation book! | Received a reservation rec  | quest over phone / email? | Don't forget to add it to you | ır 🔽          | VALK-IN          | ADD RESERVA    |            |        |
| 🛏 Table plan                          |                                               |                             |                           |                               |               |                  |                |            |        |
| 🍴 Menu                                |                                               |                             | Mon, 2 Oct -              | Mon, 2 Oct                    |               |                  | -              |            |        |
| 📇 Guests                              | There is <b>1</b> active limit conf           | igured for the selected tin | ne period                 |                               |               |                  | Show           | more 🗸     |        |
| Feedback                              |                                               |                             |                           |                               |               |                  |                |            |        |
| 🗠 Reports                             |                                               |                             | Upcoming                  | ⊖ Cancelled                   | I             | <b>0 😤</b> 0     | <b>= 0/3</b> 7 |            |        |
| 🌣 Settings 🗸                          |                                               |                             |                           |                               |               |                  |                |            |        |
| () Hours                              |                                               |                             |                           |                               |               |                  |                |            |        |
| Reservations                          |                                               |                             |                           |                               |               |                  |                |            |        |
| 🛱 Tables/Seats                        |                                               |                             |                           |                               |               |                  |                |            |        |
| 🛱 Reservation limits                  |                                               |                             |                           |                               |               |                  |                |            |        |
| % Offers                              |                                               |                             |                           |                               |               |                  |                |            |        |
| ↓ Notifications                       |                                               |                             | No reserva                | tions available               |               |                  |                |            |        |
| \land Account                         |                                               |                             |                           |                               |               |                  |                |            |        |
| ${oldsymbol \mathscr O}$ Integrations | Print                                         |                             |                           |                               |               |                  |                | 6          |        |
| Too many guests in house?             | Designed by Hospitality Digital Gmb           | oH. All rights reserved.    |                           |                               | FAQ   Terms o | of use   Imprint | Data privacy   | Privacy Se | ttings |

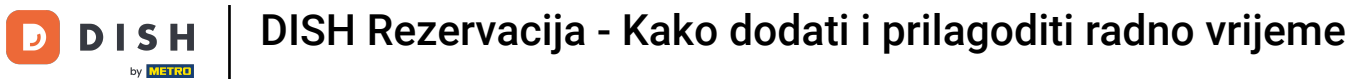

Sada ste u pregledu Vaših rezervacijskih sati. Za uređivanje sati rezervacije kliknite na odgovarajuću ikonu za uređivanje .

| <b>DISH</b> RESERVATION                         |                                                                                                    |                      | ¢°                                                                   | Test Bistro Training                                    | $\odot$                 | ৰাদ<br>শাদ |          |
|-------------------------------------------------|----------------------------------------------------------------------------------------------------|----------------------|----------------------------------------------------------------------|---------------------------------------------------------|-------------------------|------------|----------|
| Reservations                                    | Reservation hours can be the same as your opening hours, but they can also s<br>are used to offer reservation times to your guests.<br>e.g: If your reservation hours end at 8 PM and your configured reservation dur | start la<br>ration i | ter and / or end earlier. Your reservation time                      | vation hours in combinat<br>e offered to your guests i  | tion with<br>s 6PM.     | duration   |          |
| 🎮 Table plan                                    | Reservation hours                                                                                                    |                      | Are you closed for holidays? Ope                                     | ening late or closing earl                              | y on a cei              | rtain day? |          |
| 🍴 Menu                                          | <b>Monday</b><br>09:00 AM - 10:00 PM                                                                                                    |                      | You can now configure exception<br>ensure that guests don't arrive w | ons to your regular reserv<br>when you are closed for I | vation hor<br>business! | urs to     |          |
| 😤 Guests                                        | <b>Tuesday</b><br>09:00 AM - 10:00 PM                                                                                                    |                      |                                                                      |                                                         |                         | ADD        |          |
| 🕲 Feedback                                      | <b>Wednesday</b><br>09:00 AM - 10:00 PM                                                                                                    |                      |                                                                      |                                                         |                         |            |          |
| 🗠 Reports                                       | <b>Thursday</b><br>09:00 AM - 10:00 PM                                                                                                    |                      |                                                                      |                                                         |                         |            |          |
| 🌣 Settings 👻                                    | <b>Friday</b><br>09:00 AM - 10:00 PM                                                                                                    |                      |                                                                      |                                                         |                         |            |          |
| <ul> <li>Hours</li> <li>Reservations</li> </ul> | <b>Saturday</b><br>02:00 PM - 12:00 AM                                                                                                    |                      |                                                                      |                                                         |                         |            |          |
| 🛱 Tables/Seats                                  | <b>Sunday</b><br>02:00 PM - 12:00 AM                                                                                                    |                      |                                                                      |                                                         |                         |            |          |
| 🛱 Reservation limits                            | familian II                                                                                                    |                      |                                                                      |                                                         |                         |            |          |
| % Offers                                        | Set services to filter reservations and define default reservation durations                                                                                                    |                      |                                                                      |                                                         |                         |            |          |
| ♠ Notifications                                 | per service                                                                                                    |                      |                                                                      |                                                         |                         |            |          |
| Account                                         |                                                                                                    |                      |                                                                      |                                                         |                         |            |          |
| 8 Integrations                                  |                                                                                                    |                      |                                                                      |                                                         |                         |            |          |
| foo many guests in house?                       | Designed by Hospitality Digital GmbH. All rights reserved.                                                                                                    |                      | FAQ   Te                                                             | rms of use   Imprint   D                                | ata privacy             | Privacy    | Settings |

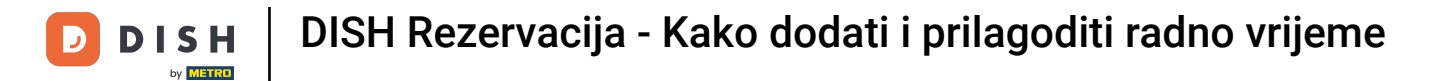

# Sada možete prilagoditi svoje već postojeće sate rezervacije, kao i izbrisati ih.

| <b>DISH</b> RESERVATION                                  |                                                                                                    | ♦•                                                                           | Test Bistro Training 🕤                                               | ** • •               |
|----------------------------------------------------------|----------------------------------------------------------------------------------------------------|------------------------------------------------------------------------------|----------------------------------------------------------------------|----------------------|
| Reservations Table plan                                  | Reservation hours can be the same as your opening hours, but they can also start la<br>are used to offer reservation times to your guests.<br>e.g: If your reservation hours end at 8 PM and your configured reservation duration i | ter and / or end earlier. Your reser<br>is 2 hours, the last reservation tim | vation hours in combination witl<br>e offered to your guests is 6PM. | h duration<br>Back   |
| ₩1 Menu                                                  | Tell us when you would like to accept reservations                                                                                                    |                                                                              |                                                                      |                      |
| 🐣 Guests                                                 | Day(s)                                                                                                    | Time                                                                         |                                                                      | ×                    |
| Feedback                                                 | Mon, Tue, Wed, Thu, Fri 🔹                                                                                                    | 09 : 00 am - 10 : 00                                                         | pm                                                                   | +                    |
| 🗠 Reports                                                | Day(s)                                                                                                    | Time                                                                         |                                                                      | ×                    |
| 🗘 Settings 👻                                             | Sat, Sun 🔹                                                                                                    | 02 : 00 pm - 12 : 00                                                         | am                                                                   | +                    |
| O Hours                                                  |                                                                                                    |                                                                              |                                                                      |                      |
| Reservations                                             | Would you like to add more days?                                                                                                    |                                                                              |                                                                      | Add                  |
| A Tables/Seats                                           |                                                                                                    |                                                                              |                                                                      | SAVE                 |
| <ul> <li>Reservation limits</li> <li>% Offers</li> </ul> |                                                                                                    |                                                                              |                                                                      |                      |
| 4 Notifications                                          |                                                                                                    |                                                                              |                                                                      |                      |
| 希 Account                                                |                                                                                                    |                                                                              |                                                                      |                      |
| ${\cal O}$ Integrations                                  |                                                                                                    |                                                                              |                                                                      |                      |
| Too many guests in house?                                | Designed by Hospitality Digital GmbH. All rights reserved.                                                                                                    | FAQ   Te                                                                     | erms of use   Imprint   Data privac                                  | y   Privacy Settings |

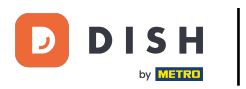

# e I dodajte novo radno vrijeme.

| <b>DISH</b> RESERVATION   |                                                                                                    | 4                                                                        | <ul> <li>Test Bistro Training (</li> </ul>                             | ⊙   ₩ ~ •                |
|---------------------------|----------------------------------------------------------------------------------------------------|--------------------------------------------------------------------------|------------------------------------------------------------------------|--------------------------|
| E Reservations            | Reservation hours can be the same as your opening hours, but they can also start<br>are used to offer reservation times to your guests.<br>e.g: If your reservation hours end at 8 PM and your configured reservation duration | : later and / or end earlier. Your<br>n is 2 hours, the last reservation | reservation hours in combination<br>n time offered to your guests is 6 | n with duration<br>iPM.  |
| Ħ Table plan              |                                                                                                    |                                                                          |                                                                        | Back                     |
| 🌱 Menu                    | Tell us when you would like to accept reservations.                                                                                                    |                                                                          |                                                                        |                          |
| 🐣 Guests                  | Day(s)                                                                                                    | Time                                                                     |                                                                        | ×                        |
| 🕲 Feedback                | Mon, Tue, Wed, Thu, Fri 👻                                                                                                    | 09 : 00 am - 10 :                                                        | 00 pm                                                                  | +                        |
| 🗠 Reports                 | Day(s)                                                                                                    | Time                                                                     |                                                                        | ×                        |
| 🗢 Settings 👻              | Sat, Sun 🔹                                                                                                    | 02 : 00 pm - 12 :                                                        | 00 am                                                                  | +                        |
| O Hours                   |                                                                                                    |                                                                          |                                                                        |                          |
| Reservations              | Would you like to add more days?                                                                                                    |                                                                          |                                                                        | Add                      |
| 🛱 Tables/Seats            |                                                                                                    |                                                                          |                                                                        | SAVE                     |
| 💼 Reservation limits      |                                                                                                    |                                                                          |                                                                        | <b>U</b>                 |
| % Offers                  |                                                                                                    |                                                                          |                                                                        |                          |
| ♠ Notifications           |                                                                                                    |                                                                          |                                                                        |                          |
| 😚 Account                 |                                                                                                    |                                                                          |                                                                        |                          |
|                           |                                                                                                    |                                                                          |                                                                        |                          |
| foo many guests in house? | Designed by Hospitality Digital GmbH. All rights reserved.                                                                                                    | FAQ                                                                      | Terms of use   Imprint   Data                                          | privacy Privacy Settings |

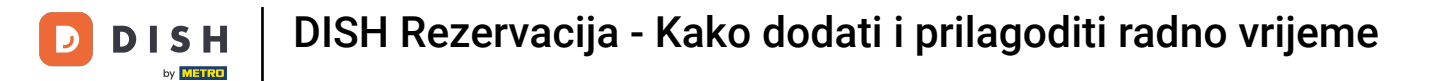

# Nakon što završite s uređivanjem, kliknite na SPREMI kako biste primijenili svoje promjene.

| <b>DISH</b> RESERVATION     |                                                                                                    |                               | <b>≜</b> ● Te                       | st Bistro Training 🕤                                     | 2<br>2<br>2<br>2<br>2<br>2<br>2<br>2 |        |
|-----------------------------|----------------------------------------------------------------------------------------------------|-------------------------------|-------------------------------------|----------------------------------------------------------|--------------------------------------|--------|
| Reservations     Table plan | Reservation hours can be the same as your opening hours, but they can also start<br>are used to offer reservation times to your guests.<br>e.g: If your reservation hours end at 8 PM and your configured reservation duration | later and / or end earlier. Y | ′our reservation<br>ation time offe | n hours in combination wit<br>red to your guests is 6PM. | h duration<br>Back                   | )      |
| ۳ <b>۱</b> Menu             | Tell us when you would like to accept reservations.                                                                                                    |                               |                                     |                                                          |                                      |        |
| 🛎 Guests                    | Day(s)                                                                                                    | Time                          |                                     | _                                                        | ×                                    |        |
| Feedback                    | Mon, Tue, Wed, Thu, Fri 🔹                                                                                                    | 09 : 00 am - 10               | 0 : 00 pm                           | 1                                                        | +                                    |        |
| 🗠 Reports                   | Day(s)                                                                                                    | Time                          |                                     |                                                          | ×                                    |        |
| 💠 Settings 👻                | Sat, Sun 🔹                                                                                                    | 02 : 00 pm - 1                | 12 : 00 am                          |                                                          | +                                    |        |
| () Hours                    |                                                                                                    |                               |                                     |                                                          |                                      |        |
| 🗟 Reservations              | Would you like to add more days?                                                                                                    |                               |                                     |                                                          | Add                                  |        |
| 🛱 Tables/Seats              |                                                                                                    |                               |                                     | 7                                                        | SAVE                                 |        |
| 🛱 Reservation limits        |                                                                                                    |                               |                                     |                                                          | JAVL                                 |        |
| % Offers                    |                                                                                                    |                               |                                     |                                                          |                                      |        |
| ♠ Notifications             |                                                                                                    |                               |                                     |                                                          |                                      |        |
| 🛠 Account                   |                                                                                                    |                               |                                     |                                                          |                                      |        |
| 𝔗 Integrations              |                                                                                                    |                               |                                     |                                                          |                                      |        |
| Too many guests in house?   | Designed by Hospitality Digital GmbH. All rights reserved.                                                                                                    | 5                             | FAQ   Terms of                      | use   Imprint   Data priva                               | cy   Privacy Se                      | ttings |

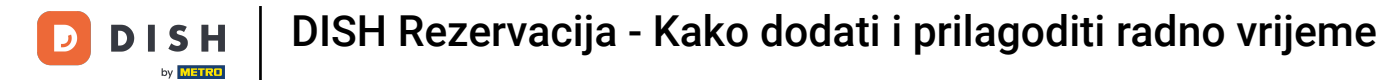

# Da biste dodali iznimke svom redovnom radnom vremenu, kliknite na DODAJ.

| DISH RESERVATION                                |                                                                                                    |                      | Test Bistro Trainin                                                                                                    | ig 🕤   뷖                          | <ul><li>•</li></ul> |
|-------------------------------------------------|----------------------------------------------------------------------------------------------------|----------------------|----------------------------------------------------------------------------------------------------|-----------------------------------|---------------------|
| Reservations                                    | Reservation hours can be the same as your opening hours, but they can also<br>are used to offer reservation times to your guests.<br>e.g: If your reservation hours end at 8 PM and your configured reservation du | o start l<br>uration | later and / or end earlier. Your reservation hours in combir<br>n is 2 hours, the last reservation time offered to your guest | nation with durat                 | ion                 |
| 🛏 Table plan                                    | Reservation hours                                                                                                    |                      | Are you closed for holidays? Opening late or closing ea                                                                       | arly on a certain                 | day?                |
| 🎢 Menu                                          | <b>Monday</b><br>09:00 AM - 10:00 PM                                                                                                    |                      | You can now configure exceptions to your regular reso<br>ensure that guests don't arrive when you are closed fo               | ervation hours to<br>or business! |                     |
| 🐣 Guests                                        | <b>Tuesday</b><br>09:00 AM - 10:00 PM                                                                                                    |                      |                                                                                                    | ADD                               |                     |
| ③ Feedback                                      | <b>Wednesday</b><br>09:00 AM - 10:00 PM                                                                                                    |                      |                                                                                                    |                                   |                     |
| 🗠 Reports                                       | <b>Thursday</b><br>09:00 AM - 10:00 PM                                                                                                    |                      |                                                                                                    |                                   |                     |
| 🗘 Settings 🗸                                    | <b>Friday</b><br>09:00 AM - 10:00 PM                                                                                                    |                      |                                                                                                    |                                   |                     |
| <ul> <li>Hours</li> <li>Reservations</li> </ul> | <b>Saturday</b><br>02:00 PM - 12:00 AM                                                                                                    |                      |                                                                                                    |                                   |                     |
| 🛱 Tables/Seats                                  | <b>Sunday</b><br>02:00 PM - 12:00 AM                                                                                                    |                      |                                                                                                    |                                   |                     |
| 🛱 Reservation limits                            |                                                                                                    |                      |                                                                                                    |                                   |                     |
| % Offers                                        | Set services to filter reservations and define default reservation durations                                                                                                    |                      |                                                                                                    |                                   |                     |
| ♀ Notifications                                 | per service                                                                                                    |                      |                                                                                                    |                                   |                     |
| Account                                         |                                                                                                    |                      |                                                                                                    |                                   |                     |
| 𝔗 Integrations                                  |                                                                                                    |                      |                                                                                                    |                                   |                     |
|                                                 | Designed by Hospitality Digital GmbH. All rights reserved.                                                                                                    |                      | FAQ   Terms of use   Imprint                                                                                                  | Data privacy   P                  | rivacy Settings     |
| Too many guests in house?                       |                                                                                                    |                      |                                                                                                    |                                   |                     |

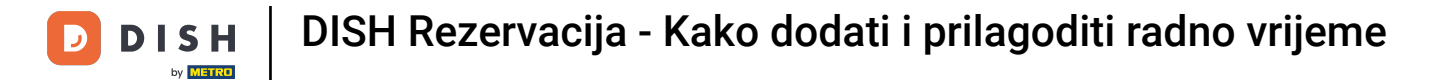

#### Sada možete dodati iznimke za vrijeme kada ste zatvoreni ili imate drugačije radno vrijeme.

| <b>DISH</b> RESERVATION                                                                                                    |                                                                                                    | <b>*</b> •                           | Test Bistro Training 🕤   쇄물 🗸 🕞                       |
|----------------------------------------------------------------------------------------------------|----------------------------------------------------------------------------------------------------|--------------------------------------|-------------------------------------------------------|
| Reservations                                                                                                    | Are you closed for holidays? Opening late or closing early on a certain day?<br>You can now configure exceptions to your regular reservation hours to ensure that | guests don't arrive when you are clo | sed for business!                                     |
| ♥ Menu<br>卍 Guests                                                                                                    | Select date / time period on    Please select                                                                                                    | Closed Different times               | ×                                                     |
| ⊕ Feedback<br>⊯ Reports                                                                                                    | Would you like to add more days?                                                                                                    |                                      | Add                                                   |
| <ul> <li>Settings </li> <li>Hours</li> <li>Reservations</li> <li>Tables/Seats</li> <li>Reservation limits</li> <li>Offers</li> <li>Notifications</li> <li>Account</li> <li>Integrations</li> </ul> |                                                                                                    |                                      | SAVE                                                  |
| Too many guests in house?                                                                                                    | Designed by Hospitality Digital GmbH. All rights reserved.                                                                                                    | FAQ   Terr                           | ns of use   Imprint   Data privacy   Privacy Settings |

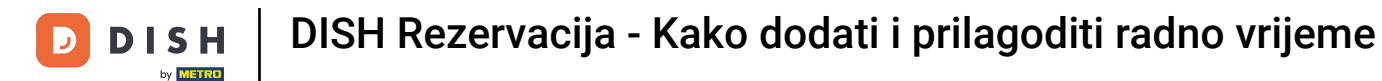

• Da biste prvo postavili je li iznimka određeni datum ili vremensko razdoblje, koristite odgovarajući padajući izbornik .

| <b>DISH</b> RESERVATION   |                                                                                                    | <b>*</b> •      | Test Bistro Training      | $\odot   $ |            |        |
|---------------------------|----------------------------------------------------------------------------------------------------|-----------------|---------------------------|------------|------------|--------|
| E Reservations            | Are you closed for holidays? Opening late or closing early on a certain day?<br>You can now configure exceptions to your regular reservation hours to ensure that guests don't arrive w | hen you are clo | sed for business!         |            |            |        |
| 🎮 Table plan              |                                                                                                    |                 |                           |            | Back       |        |
| ¶ Menu                    | Select date / time period Choose activity                                                                                                    | <i></i>         |                           |            | ×          |        |
| 🐣 Guests                  | On                                                                                                    | fierent times   |                           |            |            |        |
| 🕲 Feedback                | Would you like to add more days?                                                                                                    |                 |                           | Ac         | ld         |        |
| 🗠 Reports                 |                                                                                                    |                 |                           |            |            |        |
| 🔹 Settings 👻              |                                                                                                    |                 |                           |            | SAVE       |        |
| () Hours                  |                                                                                                    |                 |                           |            |            |        |
| Reservations              |                                                                                                    |                 |                           |            |            |        |
| 🛱 Tables/Seats            |                                                                                                    |                 |                           |            |            |        |
| 🛱 Reservation limits      |                                                                                                    |                 |                           |            |            |        |
| % Offers                  |                                                                                                    |                 |                           |            |            |        |
| ↓ Notifications           |                                                                                                    |                 |                           |            |            |        |
| 😤 Account                 |                                                                                                    |                 |                           |            |            |        |
| ${\cal S}$ Integrations   |                                                                                                    |                 |                           |            |            |        |
| íoo many guests in house? | Designed by Hospitality Digital GmbH. All rights reserved.                                                                                                    | FAQ   Term      | ns of use   Imprint   Dat | a privacy  | Privacy Se | ttings |

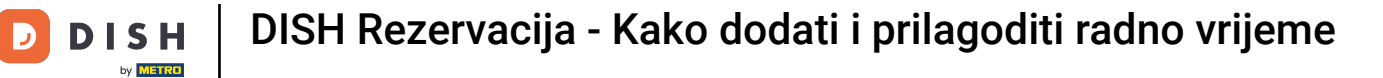

# 2 Zatim odredite datum iznimke.

| <b>DISH</b> RESERVATION   |                                                                                                    | <b>*</b> °       | Test Bistro Training 🕤            | <u> </u>        |        |
|---------------------------|----------------------------------------------------------------------------------------------------|------------------|-----------------------------------|-----------------|--------|
| Reservations              | Are you closed for holidays? Opening late or closing early on a certain day?<br>You can now configure exceptions to your regular reservation hours to ensure that guests don't arrive w | rhen you are clo | sed for business!                 |                 |        |
| 🛏 Table plan              |                                                                                                    |                  |                                   | Back            |        |
| ¶ Menu                    | Select date / time period Choose activity                                                                                                    |                  |                                   | ×               |        |
| 🐣 Guests                  | on   Please select  Closed Di                                                                                                    | ifferent times   |                                   |                 |        |
| Feedback                  | Wauld you like to odd more dow?                                                                                                    |                  |                                   | Add             |        |
| 🗠 Reports                 | would you like to add more days?                                                                                                    |                  |                                   | Add             |        |
| 🏟 Settings 👻              |                                                                                                    |                  |                                   | SAVE            | 1      |
| () Hours                  |                                                                                                    |                  |                                   |                 |        |
| Reservations              |                                                                                                    |                  |                                   |                 |        |
| 🛱 Tables/Seats            |                                                                                                    |                  |                                   |                 |        |
| 💼 Reservation limits      |                                                                                                    |                  |                                   |                 |        |
| % Offers                  |                                                                                                    |                  |                                   |                 |        |
| ♠ Notifications           |                                                                                                    |                  |                                   |                 |        |
| 希 Account                 |                                                                                                    |                  |                                   |                 |        |
| & Integrations            |                                                                                                    |                  |                                   |                 |        |
| Too many guests in house? | Designed by Hospitality Digital GmbH. All rights reserved.                                                                                                    | FAQ   Tern       | ns of use   Imprint   Data privac | /   Privacy Sef | ttings |

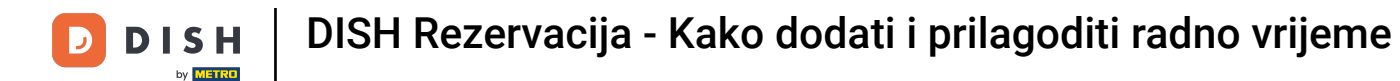

I je li vaš objekt zatvoren ili ima drugačije vrijeme tijekom odabranog datuma, pomoću odgovarajuće kontrole.

| <b>DISH</b> RESERVATION   |                                                                                                    | <b>*</b> *     | Test Bistro Training (     | •   #         | € ~         | •      |
|---------------------------|----------------------------------------------------------------------------------------------------|----------------|----------------------------|---------------|-------------|--------|
| Reservations              | Are you closed for holidays? Opening late or closing early on a certain day?<br>You can now configure exceptions to your regular reservation hours to ensure that guests don't arrive whe | en you are clo | sed for business!          |               |             |        |
| 🍽 Table plan              |                                                                                                    |                |                            | Ba            | ick         |        |
| 🎢 Menu                    | Select date / time period Choose activity                                                                                                    |                |                            |               | ×           |        |
| 🐣 Guests                  | on   Please select  Closed Diffe                                                                                                    | erent times    |                            |               |             |        |
| Eedback                   | World our line to add more days?                                                                                                    |                |                            |               |             |        |
| 🗠 Reports                 | Would you like to add more days?                                                                                                    |                |                            | Add           |             |        |
| 🌣 Settings 👻              |                                                                                                    |                |                            | SA            | VE          |        |
| () Hours                  |                                                                                                    |                |                            |               |             |        |
| Reservations              |                                                                                                    |                |                            |               |             |        |
| A Tables/Seats            |                                                                                                    |                |                            |               |             |        |
| 🛱 Reservation limits      |                                                                                                    |                |                            |               |             |        |
| % Offers                  |                                                                                                    |                |                            |               |             |        |
| ♠ Notifications           |                                                                                                    |                |                            |               |             |        |
| 😤 Account                 |                                                                                                    |                |                            |               |             |        |
|                           |                                                                                                    |                |                            |               |             |        |
| Too many guests in house? | Designed by Hospitality Digital GmbH. All rights reserved.                                                                                                    | FAQ   Tern     | ns of use   Imprint   Data | a privacy   F | Privacy Set | tings. |

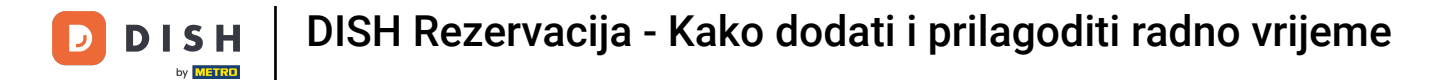

# Ako želite dodati više iznimaka, jednostavno kliknite Dodaj .

| DISH RESERVATION          |                                                                                                    | <b>*</b> *                           | Test Bistro Training 🕤   🎽 🗸 🕞                        |
|---------------------------|----------------------------------------------------------------------------------------------------|--------------------------------------|-------------------------------------------------------|
| Reservations              | Are you closed for holidays? Opening late or closing early on a certain day?<br>You can now configure exceptions to your regular reservation hours to ensure that g | guests don't arrive when you are clc | used for business!                                    |
| 퍼 Table plan              |                                                                                                    |                                      | Back                                                  |
| 🎢 Menu                    | Select date / time period                                                                                                    | Choose activity                      | ×                                                     |
| 🐣 Guests                  | on   Please select                                                                                                    | Closed Different times               |                                                       |
| Eedback                   | Wauld up the te add more dow?                                                                                                    |                                      | - Here                                                |
| 🗠 Reports                 | would you like to add more days?                                                                                                    |                                      | Add                                                   |
| 🗘 Settings 👻              |                                                                                                    |                                      | SAVE                                                  |
| () Hours                  |                                                                                                    |                                      |                                                       |
| Reservations              |                                                                                                    |                                      |                                                       |
| 🛱 Tables/Seats            |                                                                                                    |                                      |                                                       |
| 🛱 Reservation limits      |                                                                                                    |                                      |                                                       |
| % Offers                  |                                                                                                    |                                      |                                                       |
| ♠ Notifications           |                                                                                                    |                                      |                                                       |
| 😤 Account                 |                                                                                                    |                                      |                                                       |
| ${\cal O}$ Integrations   |                                                                                                    |                                      |                                                       |
| Too many guests in house? | Designed by Hospitality Digital GmbH. All rights reserved.                                                                                                    | FAQ   Terr                           | ns of use   Imprint   Data privacy   Privacy Settings |

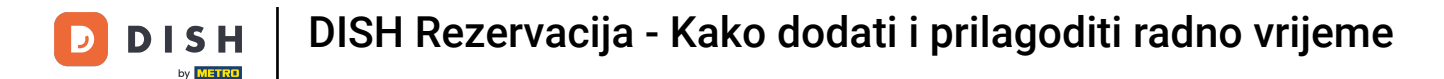

#### Ovo je primjer za odabrano vremensko razdoblje s različitim radnim vremenom.

| <b>DISH</b> RESERVATION                |                                                        |                                                                                                    | <b>*</b> *                             | Test Bistro Training          | )│ ╬ ∽               |        |
|----------------------------------------|--------------------------------------------------------|----------------------------------------------------------------------------------------------------|----------------------------------------|-------------------------------|----------------------|--------|
| E Reservations                         | Are you closed for holiday<br>You can now configure ex | s? Opening late or closing early on a certain day?<br>ceptions to your regular reservation hours to ensure th | nat guests don't arrive when you are c | losed for business!           |                      |        |
| 🍽 Table plan                           |                                                        |                                                                                                    |                                        |                               | Back                 |        |
| <b>"1</b> Menu                         | Select date / time perio                               | d                                                                                                    | Choose activity                        |                               | ×                    |        |
| 🐣 Guests                               | on 👻                                                   | Tue, 31/10/2023                                                                                               | Closed Different times                 |                               |                      |        |
| Feedback                               | Select date / time perio                               | d                                                                                                    | Choose activity                        |                               | ×                    | 1      |
| 🗠 Reports                              | from -                                                 | Mon, 13/11/2023                                                                                               | Closed Different times                 |                               |                      |        |
| 🔅 Settings 👻                           | until                                                  | Sun, 26/11/2023                                                                                               | 10 : 00 am - 3 : 00                    | pm                            | +                    |        |
| () Hours                               | occurs                                                 | every day 🔹                                                                                                   |                                        |                               |                      |        |
| 🗹 Reservations                         |                                                        |                                                                                                    |                                        |                               |                      | 4      |
| 🛱 Tables/Seats                         | Would you like to add n                                | nore days?                                                                                                    |                                        |                               | Add                  |        |
| 🛱 Reservation limits                   |                                                        |                                                                                                    |                                        |                               |                      |        |
| % Offers                               |                                                        |                                                                                                    |                                        |                               | SAVE                 | )      |
| ♠ Notifications                        |                                                        |                                                                                                    |                                        |                               |                      |        |
| 🛠 Account                              |                                                        |                                                                                                    |                                        |                               |                      |        |
| ${oldsymbol \mathscr{O}}$ Integrations |                                                        |                                                                                                    |                                        |                               |                      |        |
| foo many guests in house?              | Designed by Hospitality Digital C                      | mbH. All rights reserved.                                                                                     | FAQ   Te                               | rms of use   Imprint   Data p | privacy   Privacy Se | ttings |

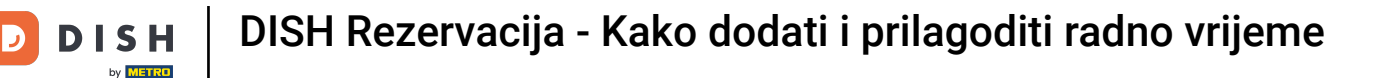

0

Za određeno vremensko razdoblje morate odabrati u kojem se intervalu odabrana aktivnost ponavlja. Primjer: Svaki dan tijekom odabranog razdoblja vaše će se radno vrijeme razlikovati od uobičajenog.

| DISH RESERVATION         |                                                       |                                                                                                    | ♦•                                     | Test Bistro Training 🕤              | 최는 ~<br>키즈 ~ |        |
|--------------------------|-------------------------------------------------------|----------------------------------------------------------------------------------------------------|----------------------------------------|-------------------------------------|--------------|--------|
| Reservations             | Are you closed for holiday<br>You can now configure e | /s? Opening late or closing early on a certain day?<br>xceptions to your regular reservation hours to ensure th | at guests don't arrive when you are cl | losed for business!                 |              |        |
| 🛏 Table plan             |                                                       |                                                                                                    |                                        |                                     | Back         |        |
| <b>11</b> Menu           | Select date / time peri                               | od                                                                                                    | Choose activity                        |                                     | ×            |        |
| 🐣 Guests                 | on 👻                                                  | Tue, 31/10/2023                                                                                                 | Closed Different times                 |                                     |              |        |
| Eedback                  | Select date / time peri                               | od                                                                                                    | Choose activity                        |                                     | ×            |        |
| 🗠 Reports                | from -                                                | Mon, 13/11/2023                                                                                                 | Closed Different times                 |                                     |              |        |
| 🌣 Settings 👻             | until                                                 | Sun, 26/11/2023                                                                                                 | 10 : 00 am - 3 : 00                    | pm                                  | +            |        |
| () Hours                 | occurs                                                | every day 🗸                                                                                                    |                                        |                                     |              |        |
| Reservations             |                                                       |                                                                                                    |                                        |                                     |              |        |
| 🛱 Tables/Seats           | Would you like to add                                 | more days?                                                                                                    |                                        |                                     | Add          |        |
| 🛱 Reservation limits     |                                                       |                                                                                                    |                                        |                                     |              |        |
| % Offers                 |                                                       |                                                                                                    |                                        |                                     | SAVE         | )      |
| ♠ Notifications          |                                                       |                                                                                                    |                                        |                                     |              |        |
| 😭 Account                |                                                       |                                                                                                    |                                        |                                     |              |        |
| ${\cal O}$ Integrations  |                                                       |                                                                                                    |                                        |                                     |              |        |
| oo many guests in house? | Designed by Hospitality Digital                       | SmbH. All rights reserved.                                                                                      | FAQ   Te                               | rms of use   Imprint   Data privacy | Privacy Se   | ttings |

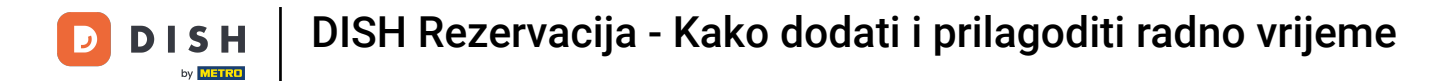

# Nakon što dodate iznimke, kliknite na SPREMI kako biste primijenili svoje promjene.

| <b>DISH</b> RESERVATION   |                                                         |                                                                                                    | ♦°                                     | Test Bistro Training 🕤             | * *                   |
|---------------------------|---------------------------------------------------------|----------------------------------------------------------------------------------------------------|----------------------------------------|------------------------------------|-----------------------|
| Reservations Table plan   | Are you closed for holidays<br>You can now configure ex | ? Opening late or closing early on a certain day?<br>ceptions to your regular reservation hours to ensure th | at guests don't arrive when you are c  | losed for business!                | Back                  |
| 🎢 Menu 🛎 Guests           | Select date / time perio                                | <b>d</b><br>Tue, 31/10/2023                                                                                  | Choose activity Closed Different times |                                    | ×                     |
| Feedback                  | Select date / time perio                                | d                                                                                                    | Choose activity                        |                                    | ×                     |
| 🗠 Reports                 | from -                                                  | Mon, 13/11/2023                                                                                              | Closed Different times                 |                                    |                       |
| 🏟 Settings 👻              | until                                                   | Sun, 26/11/2023                                                                                              | 10 : 00 am - 3 : 00                    | pm                                 | +                     |
| O Hours                   | occurs                                                  | every day 👻                                                                                                  |                                        |                                    |                       |
| Reservations              |                                                         |                                                                                                    |                                        |                                    |                       |
| 🛱 Tables/Seats            | Would you like to add m                                 | nore days?                                                                                                   |                                        |                                    | Add                   |
| 🛱 Reservation limits      |                                                         |                                                                                                    |                                        |                                    |                       |
| % Offers                  |                                                         |                                                                                                    |                                        |                                    | SAVE                  |
| ♀ Notifications           |                                                         |                                                                                                    |                                        |                                    |                       |
| 😚 Account                 |                                                         |                                                                                                    |                                        |                                    |                       |
| ${\cal O}$ Integrations   |                                                         |                                                                                                    |                                        |                                    |                       |
| Too many guests in house? | Designed by Hospitality Digital G                       | mbH. All rights reserved.                                                                                    | FAQ   Te                               | erms of use   Imprint   Data priva | cy   Privacy Settings |

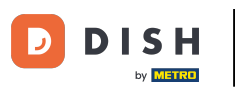

Za postavljanje određenog radnog vremena za svoje usluge kliknite na odgovarajuću ikonu za uređivanje.

| <b>DISH</b> RESERVATION       |                                                                                                    |                                                                          | <b>*</b> •           | Test Bistro Training 🕤 🛛                                             | <u> 4</u><br>4<br>4<br>4 |   |
|-------------------------------|----------------------------------------------------------------------------------------------------|--------------------------------------------------------------------------|----------------------|----------------------------------------------------------------------|--------------------------|---|
| Reservations                  | Reservation hours can be the same as your opening hours, but they can also s<br>are used to offer reservation times to your guests.<br>e.g: If your reservation hours end at 8 PM and your configured reservation dur | tart later and / or end earlier. Y<br>ation is 2 hours, the last reserve | our reservation time | vation hours in combination with<br>e offered to your guests is 6PM. | duration                 |   |
| 🛏 Table plan                  | Reservation hours                                                                                                    | Exceptional hours                                                        |                      |                                                                      | ľ                        |   |
| 🎢 Menu                        | <b>Monday</b><br>09:00 AM - 10:00 PM                                                                                                    | <b>Tue, 31/10/2023</b><br>closed                                         |                      |                                                                      |                          |   |
|                               | Tuesday<br>09:00 AM - 10:00 PM                                                                                                    | <b>Mon, 13/11/2023 - Sun,</b><br>10:00 AM - 03:00 PM                     | 26/11/202            | 3                                                                    |                          |   |
| eedback                       | Wednesday<br>09:00 AM - 10:00 PM                                                                                                    |                                                                          |                      |                                                                      |                          |   |
| 🗠 Reports                     | <b>Thursday</b><br>09:00 AM - 10:00 PM                                                                                                    |                                                                          |                      |                                                                      |                          |   |
| 🌣 Settings 👻                  | Friday<br>09:00 AM - 10:00 PM                                                                                                    |                                                                          |                      |                                                                      |                          |   |
|                               | Saturday<br>02:00 PM - 12:00 AM                                                                                                    |                                                                          |                      |                                                                      |                          |   |
| ☑ Reservations ■ Tables/Seats | <b>Sunday</b><br>02:00 PM - 12:00 AM                                                                                                    |                                                                          |                      |                                                                      |                          |   |
| 🛱 Reservation limits          | Services 72                                                                                                    |                                                                          |                      |                                                                      |                          |   |
| <b>%</b> Offers               | Set services to filter reservations and define default reservation durations                                                                                                    |                                                                          |                      |                                                                      |                          |   |
| ♠ Notifications               | per service                                                                                                    |                                                                          |                      |                                                                      |                          |   |
| Account                       |                                                                                                    |                                                                          |                      |                                                                      |                          |   |
| 𝚱 Integrations                |                                                                                                    |                                                                          |                      |                                                                      |                          |   |
| Changes successfully saved    |                                                                                                    |                                                                          |                      |                                                                      |                          | × |

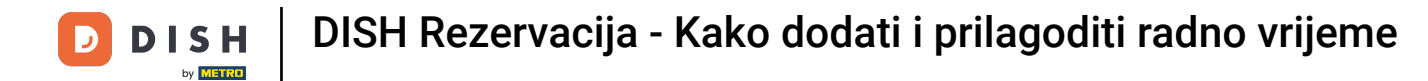

# • Kliknite Dodaj za dodavanje novog radnog vremena.

| <b>DISH</b> RESERVATION   |                                                                                                    | <b>*</b> •    | Test Bistro Training 🕤           | <u> 취</u> 분 ~     |         |
|---------------------------|----------------------------------------------------------------------------------------------------|---------------|----------------------------------|-------------------|---------|
| E Reservations            | Set up service periods to easily filter your reservations by services and get a better overview of incoming gu<br>reservation durations for each service in settings/reservations (e.g. 1h for lunch and 2h for dinner). | iests. With t | his, you will also be able to de | fine default      |         |
| 🍽 Table plan              |                                                                                                    |               |                                  | Back              |         |
| <b>"1</b> Menu            | Would you like to add more days?                                                                                                    |               | (                                | Add               |         |
| 🐣 Guests                  |                                                                                                    |               |                                  | SAVE              | 5       |
| Feedback                  |                                                                                                    |               |                                  |                   |         |
| 🗠 Reports                 |                                                                                                    |               |                                  |                   |         |
| 🌣 Settings 👻              |                                                                                                    |               |                                  |                   |         |
| O Hours                   |                                                                                                    |               |                                  |                   |         |
| 🖻 Reservations            |                                                                                                    |               |                                  |                   |         |
| 🛱 Tables/Seats            |                                                                                                    |               |                                  |                   |         |
| Reservation limits        |                                                                                                    |               |                                  |                   |         |
| % Offers                  |                                                                                                    |               |                                  |                   |         |
| ♠ Notifications           |                                                                                                    |               |                                  |                   |         |
| 🛠 Account                 |                                                                                                    |               |                                  |                   |         |
| ${\cal O}$ Integrations   |                                                                                                    |               |                                  |                   |         |
| Too many guests in house? | Designed by Hospitality Digital GmbH. All rights reserved.                                                                                                    | FAQ   Ter     | ms of use   Imprint   Data pri   | vacy   Privacy Si | ettings |

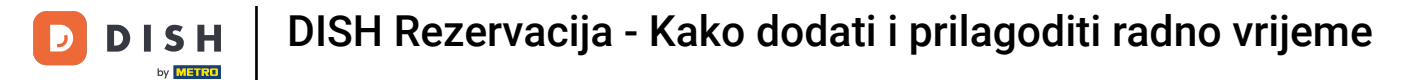

# E Zatim odaberite dane , vrijeme i određenu uslugu za vaše novo radno vrijeme.

| <b>DISH</b> RESERVATION   |                                                                                                    |                              | <b>≜</b> ● Te | est Bistro Training 🧲      | )   # ~           |         |
|---------------------------|----------------------------------------------------------------------------------------------------|------------------------------|---------------|----------------------------|-------------------|---------|
| Reservations              | Set up service periods to easily filter your reservations by services and get a better overview o<br>reservation durations for each service in settings/reservations (e.g. 1h for lunch and 2h for dim | of incoming guests<br>iner). | s. With this, | you will also be able to d | efine default     |         |
| 🛏 Table plan              | ·                                                                                                    |                              |               |                            | Васк              |         |
| 🎢 Menu                    | Day(s) Time                                                                                                    |                              |               |                            | ×                 |         |
| 🛎 Guests                  | Mon, Tue, Wed, Thu, Fri                                                                                                    | 00 am - 3                    | : 00 pn       | n Lunch 👻                  | (+)               |         |
| 🕲 Feedback                | Would you like to add more days?                                                                                                    |                              |               |                            | Add               |         |
| 🗠 Reports                 |                                                                                                    |                              |               |                            | SAVE              |         |
| 🏟 Settings 👻              |                                                                                                    |                              |               |                            | SAVE              |         |
| () Hours                  |                                                                                                    |                              |               |                            |                   |         |
| 🖾 Reservations            |                                                                                                    |                              |               |                            |                   |         |
| 🛱 Tables/Seats            |                                                                                                    |                              |               |                            |                   |         |
| 🛱 Reservation limits      |                                                                                                    |                              |               |                            |                   |         |
| % Offers                  |                                                                                                    |                              |               |                            |                   |         |
| ♠ Notifications           |                                                                                                    |                              |               |                            |                   |         |
| 😤 Account                 |                                                                                                    |                              |               |                            |                   |         |
| Ø Integrations            |                                                                                                    |                              |               |                            |                   |         |
| Too many guests in house? | Designed by Hospitality Digital GmbH. All rights reserved.                                                                                                    | FAQ                          | 2   Terms o   | fuse   Imprint   Data pi   | ivacy   Privacy S | ettings |

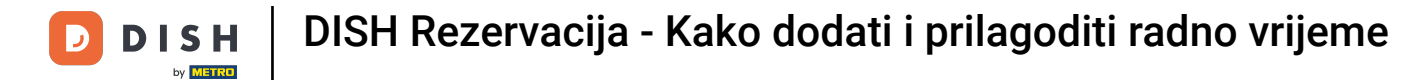

# 6 Kada završite, kliknite na SPREMI kako biste primijenili svoje promjene.

| <b>DISH</b> RESERVATION   |                                                                                                    |                                            | <b>*</b> •    | Test Bistro Training 🧲          | )   # ~             |         |
|---------------------------|----------------------------------------------------------------------------------------------------|--------------------------------------------|---------------|---------------------------------|---------------------|---------|
| E Reservations            | Set up service periods to easily filter your reservations by services and get a better reservation durations for each service in settings/reservations (e.g. 1h for lunch and | overview of incoming gu<br>2h for dinner). | iests. With t | his, you will also be able to c | lefine default      |         |
| Ħ Table plan              |                                                                                                    |                                            |               |                                 | Back                |         |
| 🍴 Menu                    | Day(s)                                                                                                    | Time                                       |               |                                 | ×                   |         |
| 🐣 Guests                  | Mon, Tue, Wed, Thu, Fri 🔹                                                                                                    | 12 : 00 am -                               | 3 : 00        | pm Lunch •                      | +                   |         |
| 🕲 Feedback                | Would you like to add more days?                                                                                                    |                                            |               |                                 | Add                 |         |
| 🗠 Reports                 |                                                                                                    |                                            |               |                                 |                     |         |
| 🗢 Settings 👻              |                                                                                                    |                                            |               |                                 | SAVE                |         |
| O Hours                   |                                                                                                    |                                            |               |                                 |                     |         |
| 🖻 Reservations            |                                                                                                    |                                            |               |                                 |                     |         |
| 🛱 Tables/Seats            |                                                                                                    |                                            |               |                                 |                     |         |
| 🛱 Reservation limits      |                                                                                                    |                                            |               |                                 |                     |         |
| % Offers                  |                                                                                                    |                                            |               |                                 |                     |         |
| ♠ Notifications           |                                                                                                    |                                            |               |                                 |                     |         |
| 😚 Account                 |                                                                                                    |                                            |               |                                 |                     |         |
| ${\cal O}$ Integrations   |                                                                                                    |                                            |               |                                 |                     |         |
| foo many guests in house? | Designed by Hospitality Digital GmbH. All rights reserved.                                                                                                    |                                            | FAQ   Ter     | ms of use   Imprint   Data p    | rivacy   Privacy Se | ettings |

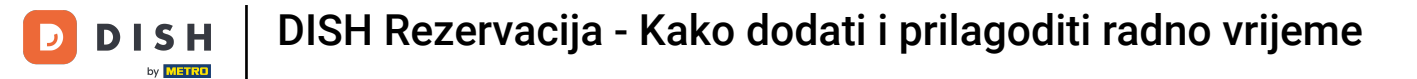

# To je to. Završili ste poduku i sada znate kako dodati i prilagoditi radno vrijeme.

| <b>DISH</b> RESERVATION    |                                                                                                    |                           | 🜲 🔹 Test Bistro Training 🕤 📔                                                 | <u> </u> |   |
|----------------------------|----------------------------------------------------------------------------------------------------|---------------------------|------------------------------------------------------------------------------|----------|---|
| Reservations               | Reservation hours can be the same as your opening hours, but they ca<br>are used to offer reservation times to your guests.<br>e.g: If your reservation hours end at 8 PM and your configured reserva | an also sta<br>tion durat | rt later and / or end earlier. Your reservation hours in combination with du | uration  |   |
| 🍽 Table plan               | Reservation hours                                                                                                    | ľ                         | Exceptional hours                                                            | ľ        |   |
| ¶ Menu                     | <b>Monday</b><br>09:00 AM - 10:00 PM                                                                                                    |                           | Tue, 31/10/2023<br>closed                                                    |          |   |
| 🛎 Guests                   | <b>Tuesday</b><br>09:00 AM - 10:00 PM                                                                                                    |                           | <b>Mon, 13/11/2023 - Sun, 26/11/2023</b><br>10:00 AM - 03:00 PM              |          |   |
| Eedback                    | <b>Wednesday</b><br>09:00 AM - 10:00 PM                                                                                                    |                           |                                                                              |          |   |
| ₩ Reports                  | <b>Thursday</b><br>09:00 AM - 10:00 PM                                                                                                    |                           |                                                                              |          |   |
| 🏟 Settings 👻               | <b>Friday</b><br>09:00 AM - 10:00 PM                                                                                                    |                           |                                                                              |          |   |
| Hours     Beservations     | <b>Saturday</b><br>02:00 PM - 12:00 AM                                                                                                    |                           |                                                                              |          |   |
| A Tables/Seats             | <b>Sunday</b><br>02:00 PM - 12:00 AM                                                                                                    |                           |                                                                              |          |   |
| 🛱 Reservation limits       |                                                                                                    |                           |                                                                              |          |   |
| <b>%</b> Offers            | Services                                                                                                    | ľ                         |                                                                              |          |   |
| ↓ Notifications            | <b>Monday</b><br><b>Lunch</b> : 12:00 AM - 03:00 PM                                                                                                    |                           |                                                                              |          |   |
| Account                    | Tuesday<br>Lunch: 12:00 AM - 03:00 PM                                                                                                    |                           |                                                                              |          |   |
|                            | Wednesday<br>Lunch: 12:00 AM - 03:00 PM                                                                                                    |                           |                                                                              |          |   |
| Changes successfully saved |                                                                                                    |                           |                                                                              |          | × |

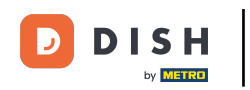

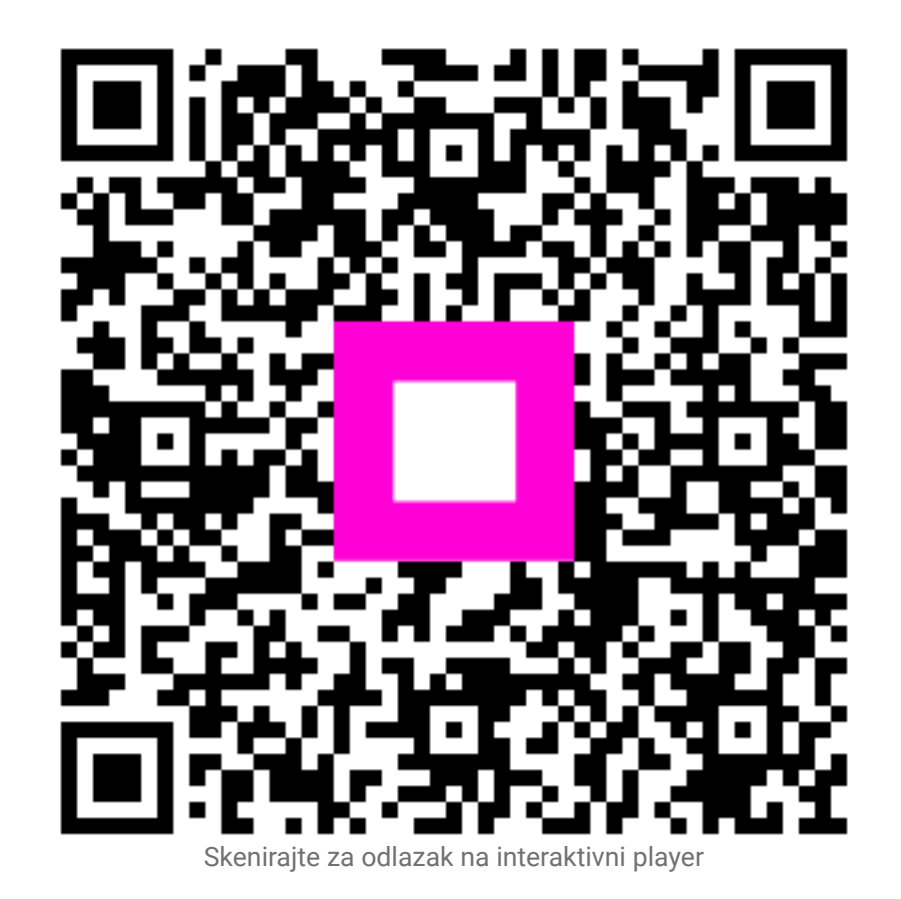